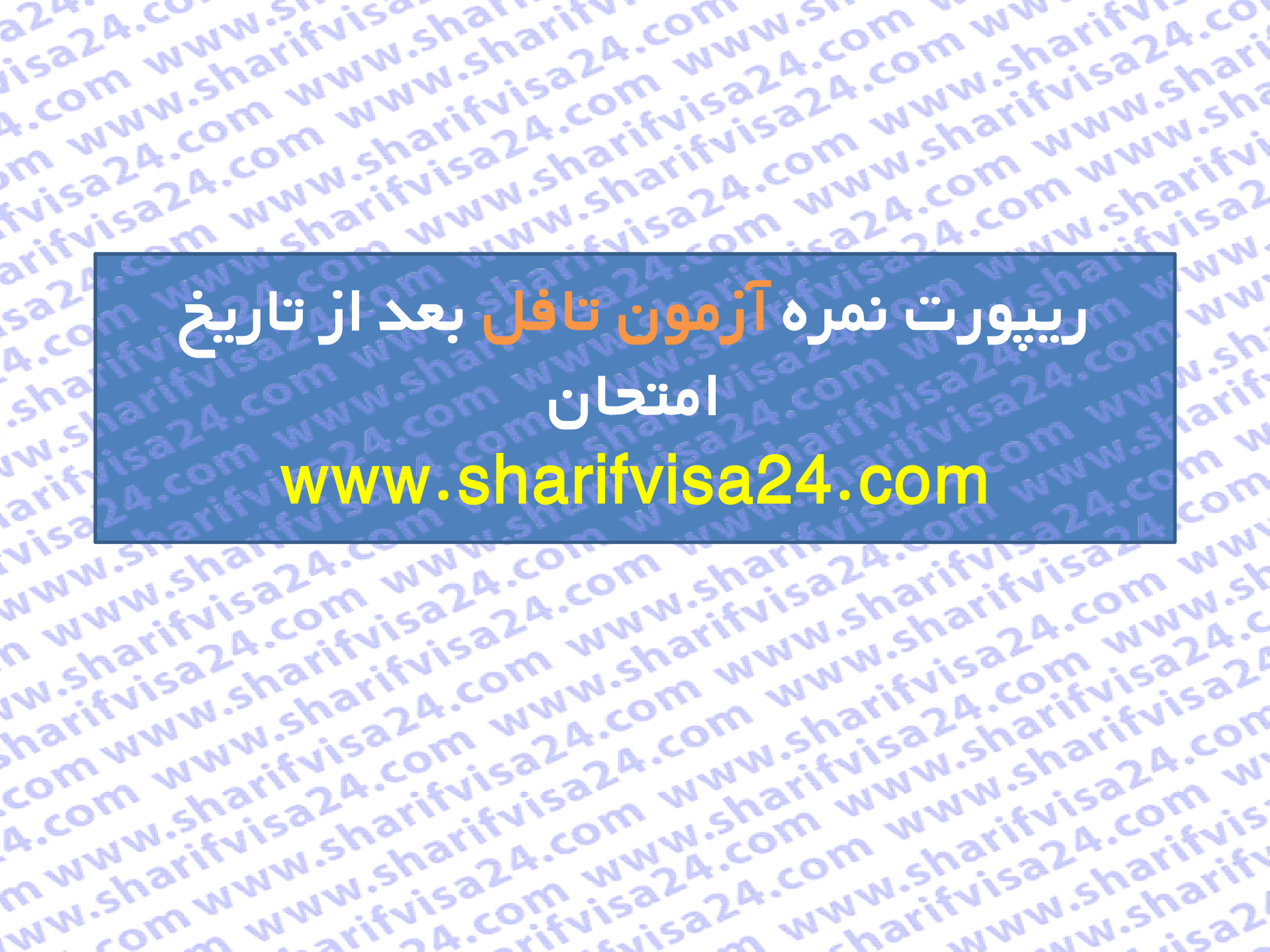

ww.

WW

N.sh

arif

In m

com

sharifyisa24.com www.a

5324

A.CO

shal

w.sl

arify

VISO

vww.snarnv rvisa24.com om www.3' 15324.com . ww.sharnv شما تا ۱۰ شب قبل از آزمون تافل می توانید تا ۴ دانشگاه برای ریپورت رایگان نمرات، به صورت آنلاین در اکانت کاربری تافل اضافه نمایید. اما برای گزارش اضافی نمرات تافل که پس از این تاریخ انتخاب می شوند بایستی مبلغ ۱۹ دلار امریکا به ازاء هر دانشگاه پرداخت نمایید. گزارش رسمی نمرات تافل BT اشما تقریبا ۱۳ روز پس از آزمون به دانشگاه های مورد نظر فرستاده می شوند. معمولا ارسال پستی بین ۷ تا ۱۰ روز در امریکا به طول می انجامد. در مورد ریپورت اضافی نمرات تافل İBT، پس از پرداخت هزینه ۱۹ دلار بین ۴ تا ۷ روز کاری نمرات شما به دانشگاه مورد نظر ارسال می گردد. رور دری سرائے سے بیا حال در اینجا ما بہ شما نحوہ ریپورت نمرہ را بعد از آزمون آموزش میدھیم.

24.com w w

rvisa2a.co

15324.00

om www.2

sharinvisa

WWW.Shar

A.Com chanter and communications of the second communication of the second communication of the second communicati mwww.sharifuisa24.com www.sharifuisa24.com www.sharifuisa24.com www.sharifuisa24.com www.sharifuisa24.com www.sharifuisa24.com I.Snarinvilsa.Z4.com www.snarinvilsa.Z4.com www.snarinvilsa.Z4.com www.snarinvilsa.Z4.com www.sharifvilsa.Z4.com www.sharifvilsa.Z4.com w Www.snannyisa.<sup>4,com</sup> www.snannyisa.<sup>4,com</sup> www.snannyisa.<sup>4,com</sup> www.sharifyisa.<sup>4,com</sup> nwww.sharifyisa24.com www.sharifyisa24.com www.sharifyisa24.com

| 222. CON     | N. FVISShar                                                                                   | arity com w                                                                                                | Som WW                                                                                   | arify A.CO |
|--------------|-----------------------------------------------------------------------------------------------|----------------------------------------------------------------------------------------------------|------------------------------------------------------------------------------------------|------------|
| isom wish    | 3 WWWW Sti                                                                                    | قدم اول :                                                                                                  | A.CON ST                                                                                 | visa shal  |
| 4. CONNINCOT | پروفایل برای خود بسارید.<br>ر حساب خود اقدام کنید .                                           | ایت شریف ویرا 24 رفته و یک<br>افزایش موجودی برای افزایش                                                    | فدم اول : ابتدا به سا<br>سپس از طریق گزینه                                               | WWW.Shi    |
| mea24.       | CONV. STRISZ                                                                                  | sharina.c                                                                                                  | OWW.SOM                                                                                  | www.rify   |
| (VI) isam    | وجودي حساب شماء 0 دلار 🕹 خروج                                                                 | ی sharifvisa24@gmail.com ایمیل: 🖉 09129159                                                                 | ى تلغن دفتر؛ 02125917175 فى پشتىيانى 24 ساعتە: 350                                       | 1.511153   |
| aris co.     | بودی حساب کاربری ~ درباره ما تماس با ما Q                                                     | تاریخ های برگزاری تافل نظرات مشتریان افزایش موج                                                            | <b>شريف ويزا 24</b> خدمات ما <                                                           | arinnin    |
| A.COMVIS     |                                                                                               | ود شما ! آنی و بدون واسطه                                                                                  | سامانه هوشمند پرداخت ارژی آنی توسط خ                                                     | com sh     |
| sharify      | سفارش آسان<br>یک ثبت نام ساده در سایت ما انجام دهید و سپس<br>موجودی دلاری خود را افزایش دهید. | پرداخت امن<br>کافی است رمز دوم کارت بانکی شتاب خود را گرفته<br>باشید! با درگاه امن بانک ملت برداخت می کنید | صفارش آنی<br>زمان در دستان شماست! بلافاصله پس از پرداخت،<br>سفارش ارزی شما انجام می شود. | www.sharif |
| arify A.CO   |                                                                                               |                                                                                                    |                                                                                          | A.COCOM    |
| visa sha     |                                                                                               | خدمات ما                                                                                                   |                                                                                          | ,324 WW    |
| N W W Wify   | سفارت و ویزا                                                                                  | آزمون جی آرای                                                                                              | آزمون تافل                                                                               | WWW.A.C    |
| W.Shuisa     | (Embassy&Visa)                                                                                | (GRE)                                                                                                    | (TOEFL iBT)                                                                              | N153532    |
| harnww       | <ul> <li>پرداخت هزینه تعیین وقت</li> </ul>                                                    | ✓ ثبت نام آزمون                                                                                            | ✔ ثبت نام آزمون                                                                          | rify con   |
| con n N      | سفارت امریت                                                                                   | √ تغییر زمان یا مکان                                                                                       | ✔ تغییر زمان یا مکان                                                                     | 5aum W     |
| A.C. WWW.Sri | <ul> <li>پرداخت هزینه سویس فی<br/>ویزای آمریکا</li> </ul>                                     | 🗸 ريپورت نمره                                                                                              | ✓ ریپورت نمره                                                                            | A.C. FVIS  |
| WW. OMY      |                                                                                               |                                                                                                    |                                                                                          | N.shaiza2  |

4.com www.? قدم دوم : بر اساس نیاز پرداختی در سایت تافل مشتریان عزیز میتوانند حساب خود را شارژ کنند تا پرداخت ها را انجام دهند. قدم دوم : بر اساس نیاز پرداختی در سایت تافل مشتریان عزیز میتوانند حساب خود را شارز دنند تا پرداخت سار سعین عدید. اگر برای بک دانشگاه می خواهید نمره خود را ارسال کنید ریپورت یک نمره او مبلغ 19 دلار را انتخاب کرده و اگر تعداد دانشگاه ها بیشتینم برای ها بیمان می فاهید نمره برای ها بیمان مبلغ 19 دلار سایت etsدریافت میکند. در سایت 2-یی پید نمره خود را ارسال کنید ریپورت یک نمره و سبح ۲۰۰۰ و بیشتر بو برای هر ریپورت مبلغ 19 دلار سایت etsدریافت میکند. w.sharifvi visa24. arifvisa24.co Lcom wy 24.com harify irvisa2 - WWW. ww.sh

5224.0

WWW.

| لینک پرداخت ریالی<br>افزایش موجودی<br>افزایش موجودی<br>افزایش موجودی | مبلغ دلاری<br>210<br>60                                                                                                    | نوع سفارش<br>ثبت نام آزمون<br>تفضيف با مكام آنده                                                                                                    |
|----------------------------------------------------------------------|----------------------------------------------------------------------------------------------------|----------------------------------------------------------------------------------------------------|
| افزایش موجودی<br>افزایش موجودی<br>افزایش موجودی                      | 210<br>60                                                                                                    | ثبت نام آزمون<br>تفضيف بالمكاني آنده                                                                                                    |
| افرایش موجودی<br>افرایش موجودی                                       | 60                                                                                                    | ت د ا کا آن                                                                                                    |
| افزایش موجودی                                                        |                                                                                                    | تعيير رمان يا مدان أرمون                                                                                                    |
|                                                                      | 19                                                                                                    | ريپورت يک نمره                                                                                                    |
| افزایش موجودی                                                        | 38                                                                                                    | ريپورت دو نمره                                                                                                    |
| افزایش موجودی                                                        | 57                                                                                                    | ريپورت سه نمره                                                                                                    |
| افزایش موجودی                                                        | 76                                                                                                    | ريپورت چهار نمره                                                                                                    |
| افزایش موجودی                                                        | 95                                                                                                    | ريپورت پنج نمره                                                                                                    |
| افزایش موجودی                                                        | 114                                                                                                    | ريپورت شش نمره                                                                                                    |
| افزایش موجودی                                                        | 133                                                                                                    | ريپورت هفت نمره                                                                                                    |
| افزایش موجودی                                                        | 152                                                                                                    | ريپورت هشت نمره                                                                                                    |
| افزایش موجودی                                                        | 171                                                                                                    | ريپورت نه نمره                                                                                                    |
| افزایش موجودی                                                        | 190                                                                                                    | ريپورت ده نمره                                                                                                    |
| لينک پرداخت ريالی                                                    | مبلغ دلارى                                                                                                    | نوع سفارش                                                                                                    |
|                                                                      | افرایش موجودی<br>افزایش موجودی<br>افزایش موجودی<br>افزایش موجودی<br>افزایش موجودی<br>افزایش موجودی<br>افزایش موجودی<br>افزایش موجودی | افزایش موجودی           57           افزایش موجودی           76           افزایش موجودی           95           114           114           113           113           152           152           171           190           مبلغ دلاری           مبلغ دلاری |

قدم سی۔ در منوی آزمون تافل گزینہ ریپورٹ نمرہ را انتخاب در۔ مرزا Paom www.sharifwisa24.co

SA COM WWW.ST

rifuisa24.com

(Embassy&Visa)

w.st

arity

visa

NWN

n wy

w.st

harif

com

A.COY

ww.sharifvisc

rom www.shar

پرداخت هزینه تعیین وقت
 سفارت آمریکا

✔ پرداخت هزینه سویس فی ویزای آمریکا

m www.shariry

(GRE)

• ثبت نام آزمون

تغییر زمان یا مکان

🗸 ریپورت نمره

- ifuisa24.com

treica2A.com w.

- mww.shariry

ww

N.sh

arif

m

com

NINT

w.st

,2A.C

5326

con

(TOEFL iBT)

• ثبت نام آزمون

🗸 تغییر زمان یا مکان

🗸 ریپورت نمره n wishisa2A.cu n w

m www.shr wisa24.col 2.4.com

قدم چهارم : در این صفحه توضیحاتی در مورد قوانین ثبت نام داده شده که لطفا قبل از شروع فرآیند ثبت نام بصورت کامل تمام موارد را مطالعه کنید. سپس برای ادامه بر روی گزینه شروع فرآیند گزارش نمره کلیک نمایید.

## iBT Score Report ريپورت نمره تافل

NNN

a ww

w.sh

harif

omw

.com

, www

NW.St

224.C

iisa2

A.CON

m w

rifvis

narify

ica2

arifvis

sa2A.

A.com

shari

w.shi

arifvi

visa2

NWW.

C MM.

W.shi

harif

comv

A.COM

m ww

WW.St

105

شما تا ۱۰ شب قبل از آزمون تافل می توانید تا ۴ دانشگاه برای ریپورت رایگان نمرات، به صورت آنلاین در اکانت کاربری تافل اضافه نمایید. اما برای گزارش اضافی نمرات تافل که پس از این تاریخ انتخاب می شوند بایستی مبلغ ۱۹ دلار امریکا به ازاء هر دانشگاه پرداخت نمایید. گزارش رسمی نمرات تافل iBT شما تقریبا ۱۳ روز پس از آزمون به دانشگاه های مورد نظر فرستاده می شوند. معمولا ارسال پستی بین ۷ تا ۱۰ روز در امریکا به طول می انجامد. در مورد ریپورت اضافی نمرات تافل iBT، پس از پرداخت هزینه ۱۹ دلار بین ۴ تا ۷ روز کاری نمرات شما به دانشگاه مورد نظر ارسال می گردد.

شما از طریق دکمه انتهای این صفحه میتوانید به طور آنی و ۲۴ ساعت شبانه روز، سفارش ارسال نمره آزمون تافل به دانشگاه ها را ثبت نمایید. تنها به کارت شتاب نیاز دارید. لطفاً ابتدا ثبت نام کنید.

لطفاً پیش از شروع فرآیند گزارش نمره، <mark>از کافی بودن موجودی دلاری خود اطمینان حاصل کنید</mark> و به نکات زیر نیز توجه نمایید:

۱. در طول فرآیند ریپورت نمره از کلیدهای Back و Refresh استفاده نفرمایید. همچنین بر روی سایر لینک های موجود در صفحه کلیک نکنید و تنها فرآیند ریپورت نمره را انجام دهید.

۲. در صورت نیاز به بازگشت و یا برخورد به هرگونه پیغام خطا، پنجره مرورگر را ببندید، دوباره وارد همین صفحه شده و فرآیند ریپورت نمره را از نو آغاز کنید.

۳. کل مدت زمان فرآیند گزارش نمره حداکثر ۱۵ دقیقه می باشد. پس از گذشت این زمان با پیام خطا روبرو شده و باید دوباره وارد همین صفحه شده و فرآیند ریپورت نمره را از نو آغاز کنید.

۴. توصیه می شود به جای انتخاب یک دانشگاه برای ریپورت نمره تافل، چند دانشگاه را جهت ریپورت انتخاب کرده و در یک تراکنش نمره خود را برای چندین دانشگاه ارسال فرمایید. بدین ترتیب ضمن این که ما را در ارائه بهتر این خدمات یاری می نمایید، زمان کمتری را نیز برای هر ریپورت صرف می کنید. از همکاری شما صمیمانه سپاسگزاریم.

۵. از آنجا که در این روش، تمامی مراحل پرداخت توسط کاربر انجام می شود، مسئولیت هرگونه اشتباه کاربری بر عهده کاربر می باشد و مجموعه ما هیچگونه مسئولیتی در این رابطه ندارد.

۶. لطفا توجه فرمایید پسورد انتخابی شما در سایت ets.org باید تنها شامل حرف و عدد باشد و از کاراکتر های غیر، استفاده نشود؛ در غیر اینصورت در هنگام اتصال به سایت ets.org، با خطای نادرست بودن پسوورد، مواجه می شوید.

arrade rite will a ve ha www.

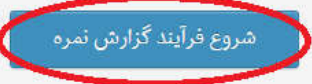

### harif a 2 ww.st S S a ~ ~

ath a city with a vi

No-

w la

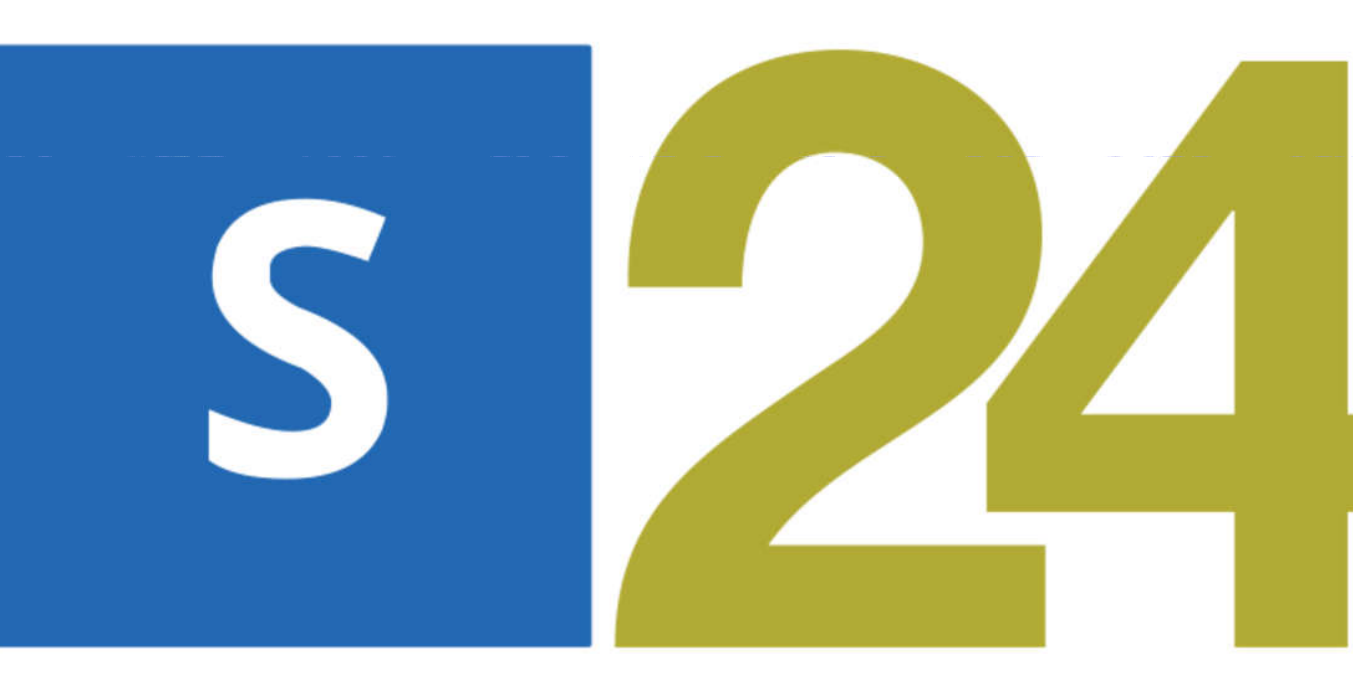

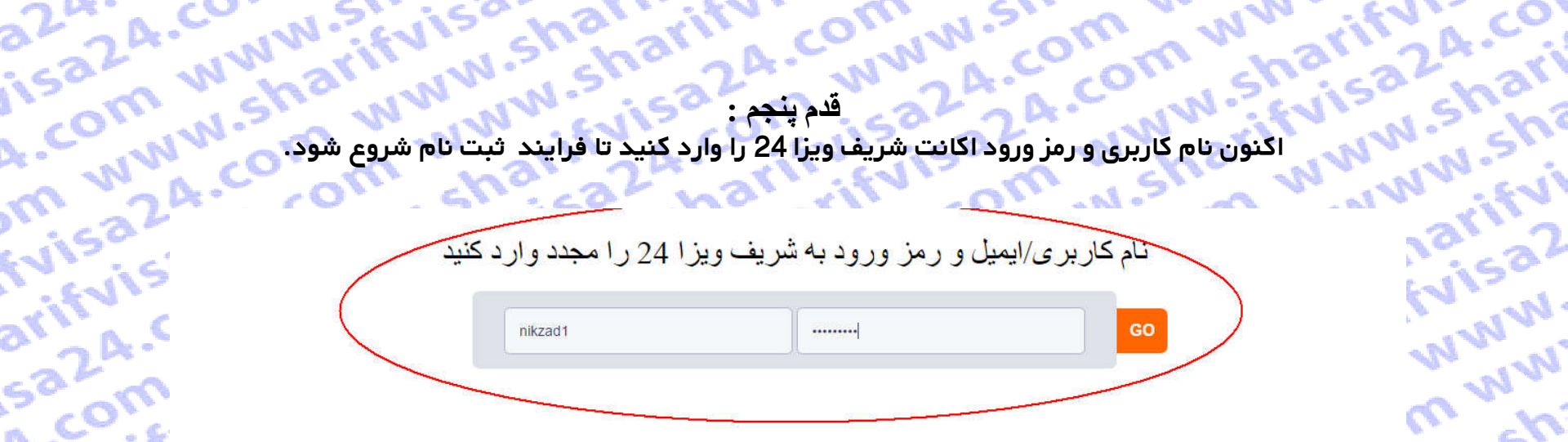

arifvis

5224.5

A.com

sharif

in.sha

arifvis

visa20

NWN.5

C WWY

W.sha

harify

comw

A.com

m www

ivisa2

N'N'N

mvvn

NW.sh

sharif

om w

A.com

a mm

ww.st

324.C

visa2

A.com

omw

arifyis

4. com www.?! قدم ششم : اکنون به صورت خودگار به سایت ets.org جهت ثبت نام آزمون تافل متصل می شوید ، حال User name و password سایت jetsرا وارد کنید. fvisa24.co م آزمون در etsرا وارد کنید. arifvisa24.com saza.com\_www.shi WWW.St w.sharifvi A.com arifvisa A.com

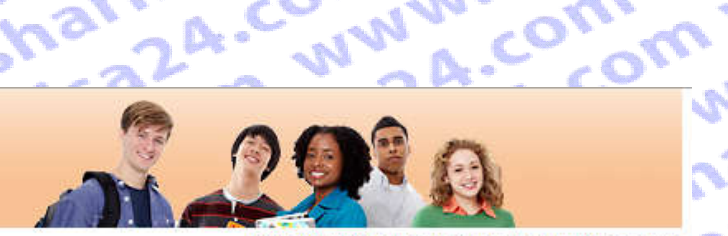

### **TOEFL**

A.com wy

sharifvisi

w.sharify

arifvisa2

visa2A.co

NWN.shar

n www.st

w.sharify

harifyisa

comwww

A.com WY

m www.st

ww.sharif

om www. t.com ww www.sh Log Out | FAQs | Contact Us | TOEFL Home Page

narifyisa2

ww.sharif

24.com W

sa2A.com

.com ww

ifvisa24.c

arifvisa2

isa24.com

www.st

### Welcome to the TOEFL iBT® test registration site!

Here you can:

· Create a profile

wiewisa24.

- Register and pay for a TOEFL iBT<sup>®</sup> test
- · Select the Institutions to receive your score reports
- View your scores online 2 weeks after your test date

Please bookmark this page so that you can return after you test and view your scores online.

### For best results, make sure your browser is updated to the most current version before you register for the test.

Check the browser requirement details at www.ets.org/toefl/fag.

24 com ww

To register for the TOEFL® paper-based test, return to the TOEFL home page.

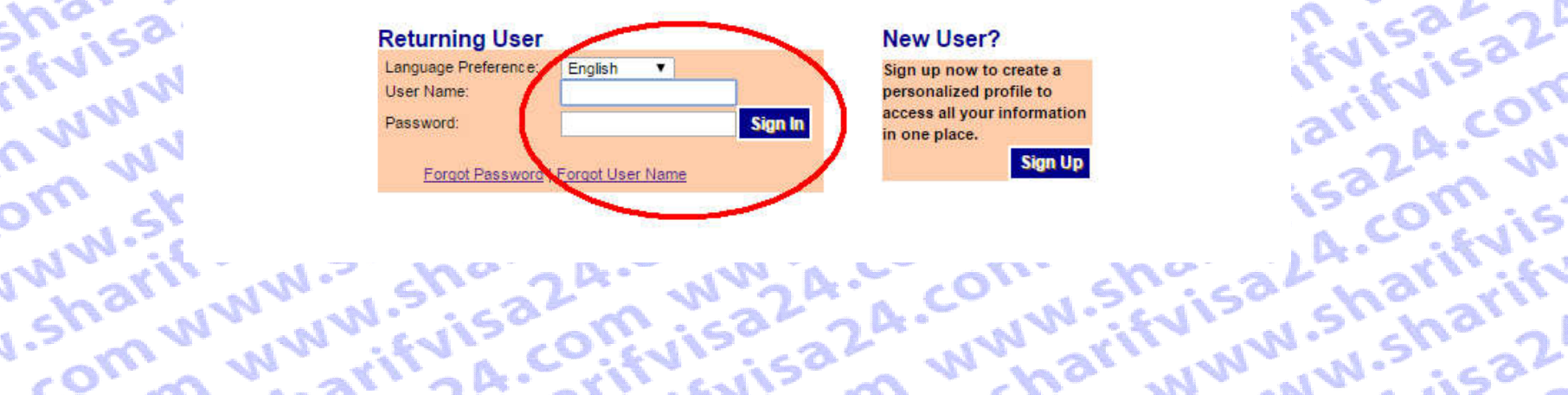

# 5m www.sharifvisa24.co

1 VV .

aris

VIS

NN

,nar

mww

Change Password

**Test Registration** and Orders

Register for a Test

Order Score Reports

View Order(s)

n n 3. W1 Scores

View Scores

Store

cor Bulletin

ww.sharn

A.C My Home Page com www.n www.sha

قدم مسی بر روی گزینده ToeFL Services کلیک کرده و Test Taker Profile Update Contact Information Update Identifying Information Update Identifying Information Update Identifying Information Update TOEFL Services availations Update ToeFle Services availations Update ToeFle Services availations Update ToeFle Services availations Update ToeFle Services availations Update ToeFle Services availations Update ToeFle Services availations Services availations Services Services Services Services Services Services Services Services Services Services Services Services Services Services Services Services Services Services Services Services Services Services Services Services Services Services Services Services Services Services Services S

wifuisa24.L

24 com ww

wica24.con.

| DEFL Services | ) |  |
|---------------|---|--|
|               |   |  |
|               |   |  |
|               |   |  |

rifuisa2A.

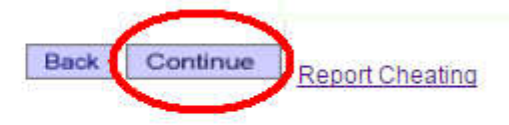

harifvisat

r www.sha

ww.

NIN

1.sh

arif

n W

om

NW

N.st

LA.C

,326

con

1 111

ternen charnivis

www.sharifvisa24.co

### Information

5a24.cov

A.com

Update Identifying Information

sharifvi Update TOEFL Search Service Preferences

Change Password

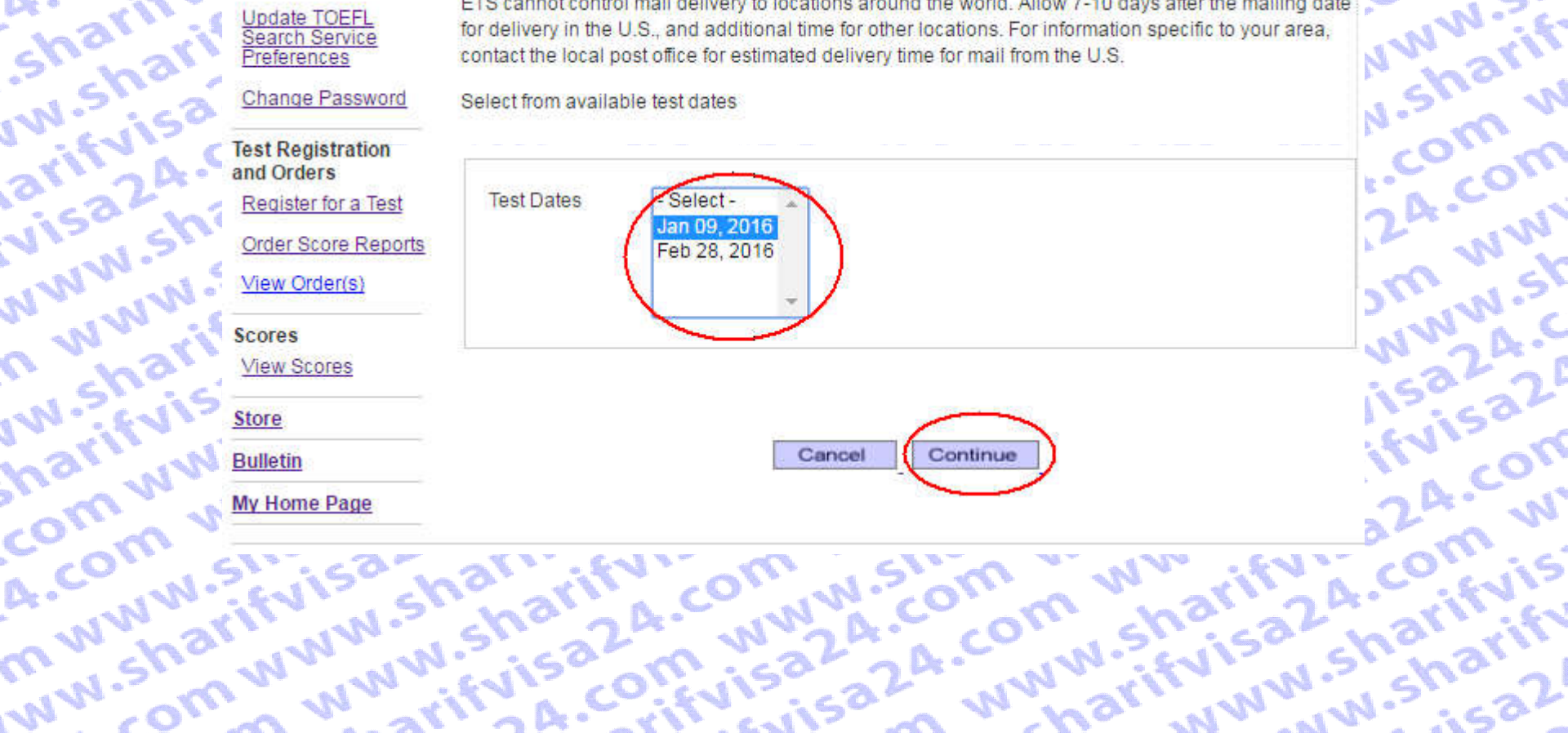

# قدم هشتم : حال تاریخ امتحانی مورد نظرتان را انتخاب کرده و ادامه دهید. Test Taker Profile

a www. omww NWW-sh Score reports will be mailed 3-5 business days after receipt of your request and payment. However, ETS cannot control mail delivery to locations around the world. Allow 7-10 days after the mailing date N.sharif for delivery in the U.S., and additional time for other locations. For information specific to your area, contact the local post office for estimated delivery time for mail from the U.S.

sharifvi

rifvisa2

Select from available test dates

قدم نهم : در این صفحه باید از طریق نام دانشگاه یا کد دانشگاه یا از طریق کشور و شهر دانشگاه مورد نظر خودتان را پیدا کنید . سپس بر روی گزینه searchکلیک نمایید. 2A.com www.shr Nisa24.CL m www.sharifvi arifvisa24.con sa24.com www.sl ้ พพพ.ร์กลักที่บริลิว

# Select Score Recipients: Part 1 of 2 sharifyisa24.com

A.com www.shal

w.sharifvisa24.c

visa24.com www

www.sharifyisa2

n www.sharifyisi

w.sharifvisa24.c

harifyisa24.com

ww.sharifvisa24

arifvisa24.com

You can send your scores to up to 4 score recipients as part of your test fee. DO NOT include yourself as a recipient. You can view your scores online approximately 10 days after the test date If you opted to receive a printed copy, it will be mailed to you automatically.

sa24.com www wisa24.com ww You can add, delete or change your score recipients no later than 10:00 pm, local test center time the day before your test. After that time, you can have score reports sent to additional institutions or agencies for a fee.

24.com www.sh ter om www.sharif Log in to your TOEFL® online account and select Order Score Reports. These score reports will be mailed 3-5 business days after receipt of your request and payment. However, ETS has no control over mail delivery to locations around the world. Allow 7-10 days after the mailing date for delivery in the U.S., and additional time for other locations. For information specific to your location, contact the local post office for estimated delivery times for mail from the U.S.

### NOTE: YOU CANNOT REQUEST A SCORE REVIEW IF YOU HAVE ALREADY REQUESTED THAT YOUR SCORES BE SENT TO AN INSTITUTION OR AGENCY.

rifvisa24.com w Please select each score recipient using the search field below. If you cannot find a recipient after trying all search options, contact TOEFL® Services (toefl@ets.org or +1-609-771-7100) after you complete your registration.

### harifvisa24.com visa24.com ww 24.com www.sh Search By: w.sharifvisa24.c partial name followed by a % sign): مستوجو براساس نام دانشگاه Search INN.sharifyisa20 جستوجو براساس کد دانشگاه Search Institution Code: sharifyisa24.com جستوجو براساس United States Country/Location: ۲ Cancel ifvisa24.com.w State/Province: - Select - شير • Search

Select a score recipient below

## com www.sharifi A.com www.shar mwww.sharifyisi Search Results Score Recipient

No Results

| is have                                      | 11 20            | n. w.s. x                    | 2        |
|----------------------------------------------|------------------|------------------------------|----------|
| W.S. cha                                     | 24.              | 1 N A. CO.                   | 20       |
| N NN is?                                     | قدم دهم :        | 2220.                        | -        |
| ، Alabamaرا انتخاب مب                        | United و آبالت   | ، مثال کشور States           | نحا برای |
| ین آن ها دانشگاه های مور                     | هده کنید و از بی | های آن منطقه را مشار         | یشگاه ا  |
| 5000                                         |                  |                              | N        |
| - Win Min                                    | sh               | 5 the Mar                    | A. (     |
| Country/Location:                            | United States    | ¥                            |          |
| State/Province:                              | Alabama          | ▼ Se                         | arch     |
|                                              |                  |                              |          |
| Select a score recip <mark>ent below.</mark> |                  |                              |          |
| Search Results                               |                  |                              |          |
| Score Recipient                              | Division         | Address                      |          |
| 9069 AIR UNIVERSITY                          | Graduate Schools | MONTGOMERY AL 36112          | Select   |
| 9069 AIR UNIVERSITY                          |                  | MONTGOMERY AL 36112          | Select   |
| 1003 ALABAMA<br>AGRICULTURAL MECH U          | Undergraduate    | NORMAL AL 35762              | Select   |
| 1003 ALABAMA A & M UNIV                      | Graduate Schools | NORMAL AL 35762              | Select   |
| AGRICULTURAL MECH U                          |                  | NORMAL AL 35762              | Select   |
| 1022 ALABAMA AVIATION<br>CENTER OZARK        | Undergraduate    | OZARK AL 36360-0891          | Select   |
| 1022 ALABAMA AVIATION<br>CENTER OZARK        |                  | OZARK AL 36360-0891          | Select   |
| COLLEGE                                      |                  | MONROEVILLE AL 36461         | Select   |
| 9266 ALABAMA STATE BOARD<br>MED EXAM         |                  | MONTGOMERY AL 36102          | Select   |
| 1006 ALABAMA STATE<br>UNIVERSITY             | Graduate Schools | MONTGOMERY AL 36104-<br>5714 | Select   |
| 1006 ALABAMA STATE<br>UNIVERSITY             |                  | MONTGOMERY AL 36104-<br>5732 | Select   |
| 8203 AMERICAN INST                           |                  | BIRMINGHAM AL 35226-<br>3950 | Select   |
| 7001 AMRIDGE UNIVERSITY                      |                  | MONTGOMERY AL 36117          | Select   |
| 1024 ATHENS STATE                            |                  | ATHENS AL 35611              | Select   |
| 1005 AUBURN UNIVERSITY                       | Undergraduate    | AUBURN AL 36849-2912         | Select   |
| 1005 AUBURN UNIVERSITY                       | Graduate Schools | AUBURN AL 36849-5122         | Select   |
| 1005 AUBURN UNIVERSITY<br>AUBURN             |                  | AUBURN AL 36849              | Select   |
| VIL ANY IN                                   | 12. 15           | a V w                        | ີ ເວັ    |

قدم یازدهم : در این مرحله ابتدا مقطع تحصیلی خود را انتخاب نمایید. سپس زیر گروه مود نظر خود را انتخاب نمایید. برای مثال کلیه رشته های مهندسی در قسمت Physical Sciencesقابل دسترس است تنبین مینانید برای مثال کلیه رشته های مهندسی در قسمت Physical Sciencesقابل دسترس است قدم یازدهم : در این مرحله ابتدا مقطع تحصیلی خود را انتخاب نمایید. es مهندسی در قسمت شاهرده می کنید سپس زیر گروه مود نظر خود را انتخاب نمایید. برای مثال کلیه رسّته های مهندسی در صنعت conces ..................... و در ادامه در این مرحله رشته مورد نظر خود را انتخاب نمایید همانطور که مشاهده می کنید کد رشته نیز در کنار نام رشته قید شده است. ww.sharifvi 24.com WV یرخته رست مورد و در می شده است. پس از انتخاب رشته مورد نظر خود روی Continue کلیک نمایید.

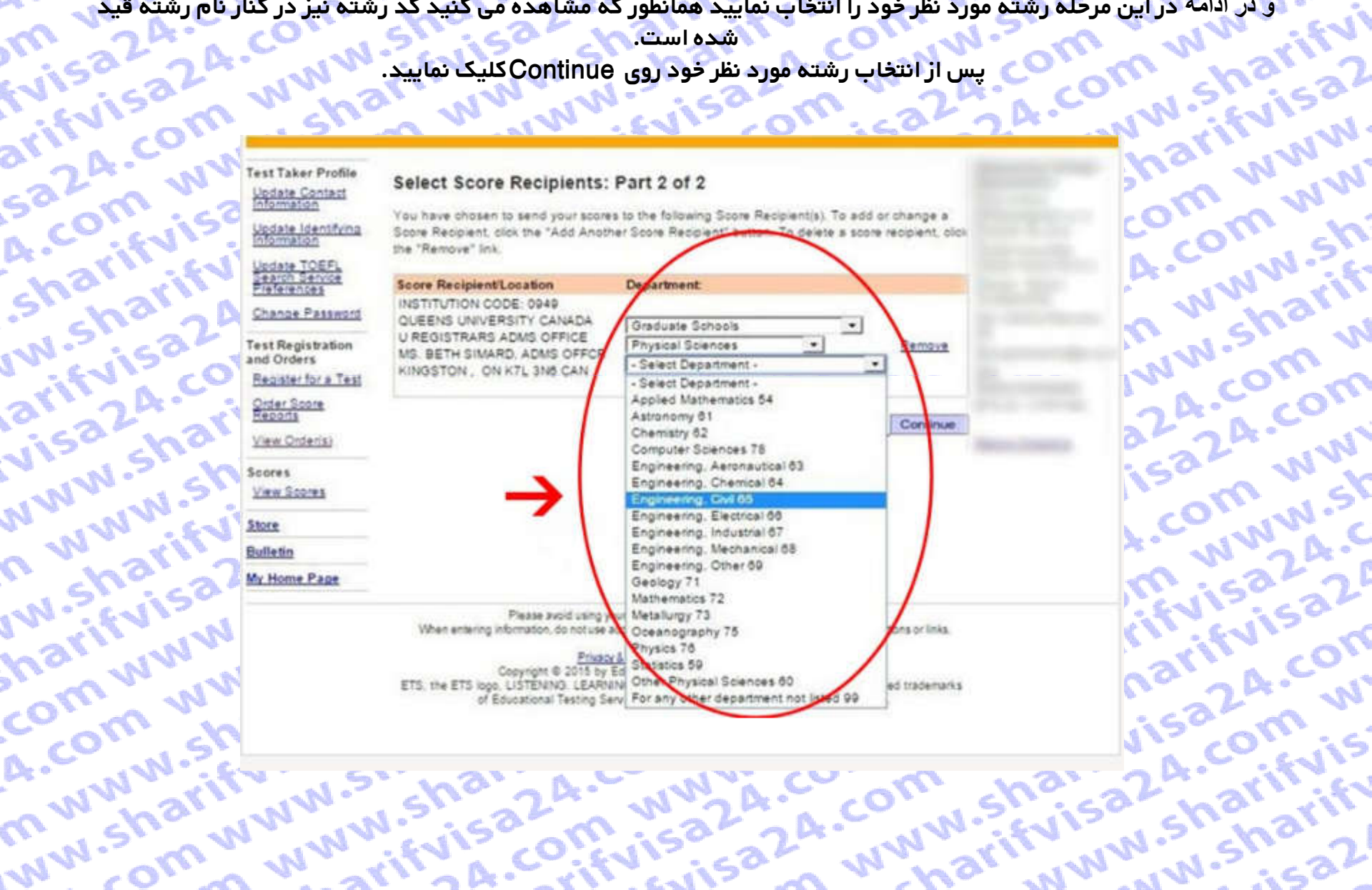

| Williams the A. A. W. Court we                                                                                                    |
|----------------------------------------------------------------------------------------------------|
| NNN STATIST                                                                                                    |
| قدم دواردهم :<br>در این مرحله اطلاعات تغییرات و رسید برداخت برای شما نمایش داده میشود.                                                                                                    |
| در مورت محبح بودن ادامه دهيد.                                                                                                    |
| CONVISION SHOW SHOW ON                                                                                                    |
| NN                                                                                                    |
| Corder Summary                                                                                                    |
| ETS Order ID : 49107118 Status QTY Price                                                                                                    |
| Services Modify                                                                                                    |
| Test Information:<br>TOEFL IBT TEST, February 28, 2016                                                                                                    |
| Send Additional Score Report(s) to Institutions 1 \$19.00                                                                                                    |
| Tax: \$0.00                                                                                                    |
| Score Recipient(s) Modify                                                                                                    |
| Status of your score reports will be updated from Ordered to Processed approximately three days before ETS sends your scores to your designated recipients. Estimated shipping dates may vary across different Institutions and is indicated below for each institution you have selected. |
| AIR UNIVERSITY Ordered                                                                                                    |
| Department: Chemistry Estimated Shipping Date: June 13, 2016 *                                                                                                    |

### Score Recipient(s)

m www.sharif

ww.sharifvisi

~ wit

Tive

> De .

www.sharifvir n www.sharif AIR UNIVERSITY Department: Chemistry MONTGOMERY, AL. 36112

N.

www.sharifvis

arifvisa24.com sa24.com ww A.com www.st w.sharifvisa? sharifvisa24.c harifvisa24.c w.sharifvisa2 com www.sh? \* Please note that this is the date score reports are sent to the designated institution. Allow 7-10 days after that date for mail delivery in the United States, and more time for mail delivery to other locations. ETS has no control over mail delivery to locations around the world. For information arifyisa24.com A.com www.s specific to your postal system, contact your post office for an estimated arrival date for mail from the United States. Visa24.com W

| Total:<br>Amount Due: | \$19.00<br>\$19.00 |  |
|-----------------------|--------------------|--|
| Taxes:                | \$0.00             |  |
| Subtotal:             | \$19.00            |  |

قدم سیزده : در این مرحله اطلاعات نبایی پرداخت برای شما نمایش داده میشود و ادامه میدهیم. در این مرحله اطلاعات نبایی پرداخت برای شما نمایش داده میشود و ادامه میدهیم.

saza.com www.sl Information

A.com W

mwww.s

ww.shar

com v

Update Identifying Information

sharifvis w.sharif arifvisa? Update TOEFL Search Service Preferences

Change Password

visa2A.C NWN.sha **Test Registration** and Orders n www.s' Register for a Test

Order Score Reports

View Order(s)

w.sharif harifyisz Scores

View Scores

comww Store A.com W

Bulletin

My Home Page

NN

arify

### Select Payment Method

| Subtotal:   | \$19.00 |
|-------------|---------|
| Tax:        | \$0.00  |
| Total:      | \$19.00 |
| Amount Due: | \$19.00 |

### **Payment Method**

Electronic Payment (includes credit/debit card\*, e-check and PayPal<sup>™</sup>)

### Test Fee Refunds

www.st 5224.C If you cancel your registration by the 3-day advance deadline, you will receive a refund equivalent to half of the test fee you paid. The remainder of your payment will be retained to cover expenses for processing your registration and holding a seat for you at the testing site. Refunds will be in U.S. dollars. Cash refunds are not available. Refunds will not be given if you do not follow proper registration procedures or fail to present the required identification documents at the testing site.

If you are taking the test in Korea, see the specific refund policy for test takers in Korea.

wisa F

Cancel

24.00.

rifvis

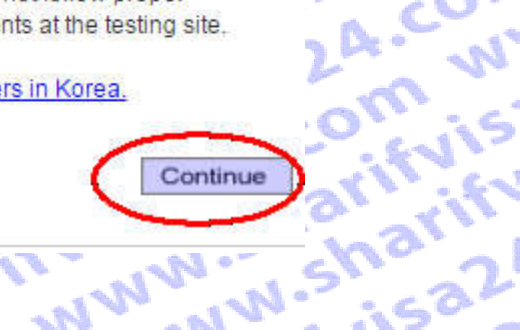

harin

WN

NWN

mww

ww.sh

sharif

com w

A.com

mww

ivisa20

24.com

arifyis

| construction of the second of the second of | تغيير ندارد و ال                           |
|----------------------------------------------------------------------------------------------------|--------------------------------------------|
| Payment Details                                                                                                    | Contact/Shipping Information What Is This? |
| Currency USD                                                                                                    | First Name:                                |
| TRANSFERENCE CONSIDER IT                                                                                                    | Last Name:                                 |
| 2                                                                                                    | Company:                                   |
| 4                                                                                                    | Street Address 2:                          |
|                                                                                                    | Country:                                   |
|                                                                                                    | City: Tehran                               |
|                                                                                                    | State:                                     |
| S                                                                                                    | Postal Code:                               |
|                                                                                                    | Province:                                  |
|                                                                                                    | Postal Code:                               |
|                                                                                                    | State: Tehran                              |
|                                                                                                    | Phone Number:                              |
| *                                                                                                    | Email Address: 2yahoo.com                  |
| Payment Method                                                                                                    |                                            |
| •<br>Pay with a SharifVisa24 Service                                                                                                    |                                            |
| Have funds transferred directly from your bank account. Note: Must be                                                                                                    | a US Bank.                                 |
| Pay using PayPal <u>What is PayPal</u> ?                                                                                                    | PayPal                                     |

قدم پائزده: در این مرحله با توجه به اعتبارحساب کاربری شما در سایت شریف ویزا پرداخت انجام می شود. بر روی گزینه Buy فقط یکبار کلیک کرده و منتظر بمائید تا مفحه Load شده و رسید پرداخت شما نمایش داده شود. Payment Page داخت المر بید پرداخت شما د Payment Page .com www.sharifwi توجه به اعتبار حساب کاربری شما در سایت شریف ویرا پرداخت انجام می سود. بر روی خریجه رود. کلیک کرده و منتظر بمانید تا صفحه Load شده و رسید پرداخت شما نمایش داده شود. Payment Page airid w. www. sharifyisa24.com ril and

sh

w.

ari

Nie

NN

C 1

N.

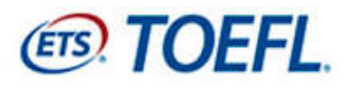

لطفا تنها یک بار کلیک کرده و تا نشان دادن صفحه رسید، منتظر بمانید

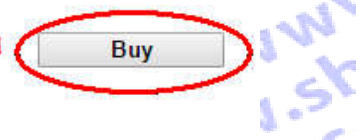

sh

rif

N N

om

N

A.C

226

Processing - please wait. If a receipt page is not displayed within 2 minutes, please contact 609 771 7100 to confirm the status of your order. charifyisa24.com Do not attempt to resubmit your payment. stand sharify is a co A MAN A COM WWW - 3 sa com www.sharifvisc swin 24.com www.shar mwww.sharifvis. in www.sharifvisa2 www.a.com www.stra ww.sharifvisa24.com